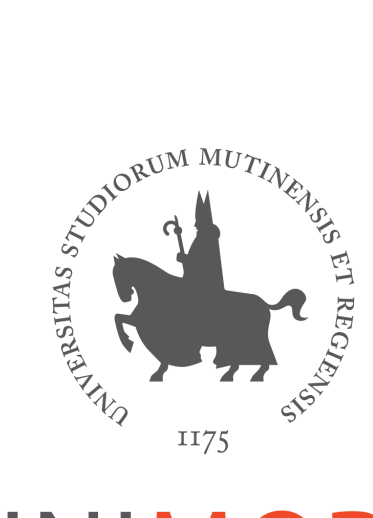

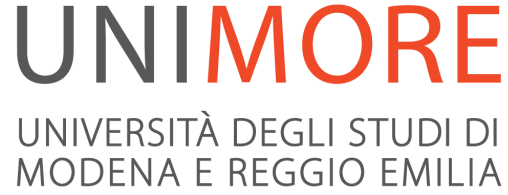

# VIDEOCALL - prenotazione di un appuntamento

## Istruzioni per l'utilizzo di TEAMS

### Come prenotare l'appuntamento

Per prenotare un appuntamento in Videocall con i dipartimenti di Unimore

|     |     |         | 1  | /ideoca<br>0 minuti | ll - CdL |      | <b>e</b> () |       |       |
|-----|-----|---------|----|---------------------|----------|------|-------------|-------|-------|
|     |     |         |    |                     |          | 23 m | arzo        |       |       |
| < > | mar | zo 2021 | I  |                     |          |      |             |       |       |
| lu  | ma  | me      | gi | ve                  | sa       | do   | 13:00       | 13:10 | 13:20 |
| 1   | 2   | 3       | 4  | 5                   | 6        | 7    | 13:30       | 13:40 | 13:50 |
| 8   | 9   | 10      | 11 | 12                  | 13       | 14   | 14:00       | 14:10 | 14:20 |
| 15  | 16  | 17      | 18 | 19                  | 20       | 21   | 14:30       | 14:40 | 14:50 |
| 22  | 23  | 24      | 25 | 26                  | 27       | 28   | 15:00       | 15:10 | 15:20 |
| 29  | 30  | 31      |    |                     |          |      | 15:30       | 15:40 | 15:50 |

qui scegli il giorno e l'orario desiderato poi inserisci il tuo nome e cognome e l'indirizzo email (campi obbligatori). Se vuoi puoi lasciare un recapito telefonico e aggiungere un messaggio in nota. Autorizza il trattamento dei dati personali. Per confermare fai click su Prenota.

#### Aggiungi i dettagli

Nome

Facci sapere se hai richieste particolari. Grazie.

Note (facoltativo)

Posta elettronica

Numero di telefono (facoltativo)

Indirizzo (facoltativo)

Vista l'informativa privacy, prendo atto che il trattamento dei miei dati è finalizzato alla realizzazione del Servizio Unimore Orienta "Rimani conness@" - Videocall del Dipartimento di Scienze della Vita ed è necessario per l'esecuzione di un compito di interesse pubblico o connesso all'esercizio di pubblici poteri di cui è investito il Titolare del trattamento . INFORMATIVA AI SENSI DELGLI ARTT. 12 E SS. REG. UE 2016/679, RELATIVA AL TRATTAMENTO DEI DATI PERSONALI Ai sensi degli artt. 12 e ss. del Regolamento UE 2016/679, relativo alla protezione delle persone fisiche con riguardo al

Riceverai all'indirizzo email indicato un messaggio di conferma contenente il riepilogo della prenotazione e il pulsante "Gestisci prenotazione" per modificare o annullare la prenotazione.

Nel messaggio sarà presente anche il link "Partecipa alla riunione di Teams" per entrare in videoconferenza con l'operatore il giorno e ora fissato per l'appuntamento.

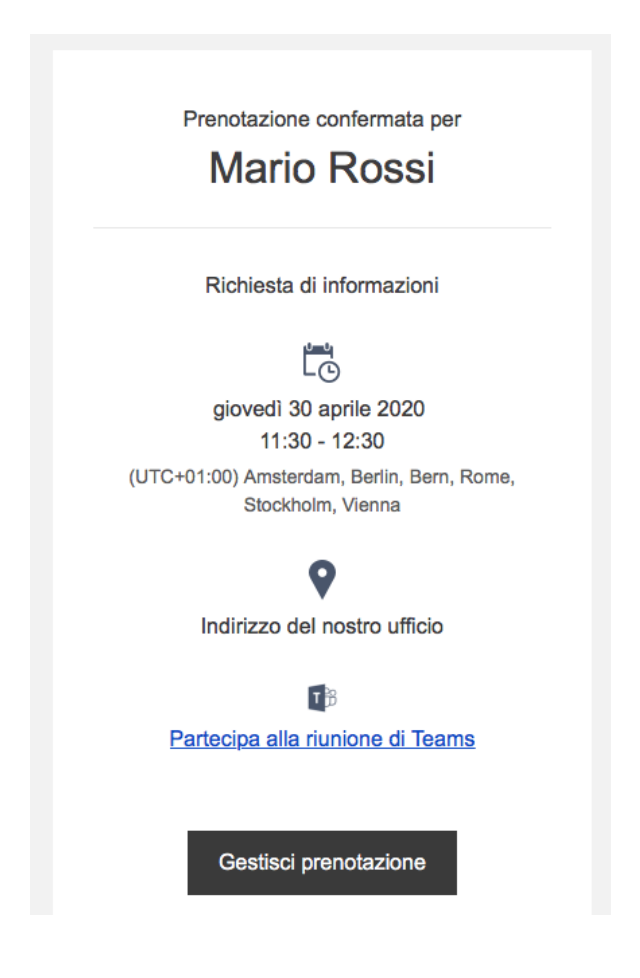

### Come avviare la videoconferenza

Se ti colleghi da PC sono consigliati i browser Chrome o Edge oppure puoi scaricare l'<u>app di Teams</u> sul tuo dispositivo; l'app é necessaria se ti colleghi da smartphone/tablet;

Se sei uno studente Unimore:

- accedi a Teams con le tue credenziali istituzionali @unimore.it. Per maggiori informazioni puoi consultare la "Guida MS Teams per lo studente" su <u>www.unimore.it/online</u> nella sezione Studente
- nella data e nell'orario fissati per il colloquio, collegati al link ricevuto tramite e-mail (Partecipa alla riunione di Teams);
- una volta avviata la videoconferenza Microsoft Teams è sufficiente premere il bottone "Partecipa ora".

Se non sei uno studente Unimore:

- nella data e nell'orario fissati per il colloquio, collegati al link ricevuto tramite e-mail (Partecipa alla riunione di Teams);
- una volta avviato Microsoft Teams è sufficiente premere il bottone "Partecipa ora".

Verifica che si attivo il microfono ed eventualmente la telecamera.